## Setting up your automatic loan payments (AFT) with AOACU

**Step 1** – Set up your payroll deduction in Workday. Log into Workday and add AOACU as a payee making sure to designate your checking or savings account using the appropriate suffix. \*Please call the credit union to verify your account number. The AOACU routing number is 272481965. Please make sure at least half of your monthly loan payment amount is to be deposited each payday to ensure payments are made on time.

**Step 2** – Log into it's me 24/7 and select "Pay & Transfer" on the home page followed by "Transfer Money" in the dropdown menu.

| Info Center                                                                                                    | My Accounts                          | New Accounts                  | Pay & Transfe | er My Documents                                                                                          | Go Mobile                                              |                                                                                                    |  |  |  |
|----------------------------------------------------------------------------------------------------|--------------------------------------|-------------------------------|---------------|----------------------------------------------------------------------------------------------------|--------------------------------------------------------|----------------------------------------------------------------------------------------------------|--|--|--|
|                                                                                                    | to-Owners Asso<br>Pay                | ciates CU                     | $\star$       | S Transfer Mon                                                                                           | ey 😒                                                   | Pay Anyone                                                                                                    |  |  |  |
| Schedule a<br>check.<br>Enroll in                                                                                                    | nd pay all your bills<br>Bill Pay    | online, electronically        | y or by       | Move your money betwee<br>your accounts or to other<br>members of the credit<br>union.<br>Transfer Money | n Send r<br>you ne<br>email<br>numbé<br>receive<br>Enr | noney to anyone - all<br>sed is that person's<br>address, or a phone<br>er where they can<br>e a text message.<br>oll in Pay Anyone |  |  |  |
| Step 1. V                                                                                                    | blish frequency<br>When do I want it | to happen?                    |               | Step 4 - Select the<br>Step 1. When                                                                      | do I want it to                                        | happen?                                                                                                    |  |  |  |
| If you want this to happen right away, pick Right Away.<br>Or, you can schedule it to happen at a later date and<br>whether or not it repeats: |                                      |                               | way.<br>Ind   | Step 2. Where am I getting the money?                                                                    |                                                        |                                                                                                    |  |  |  |
| <ul> <li>Right Away</li> <li>Annually</li> </ul>                                                                                               | St                                   | art on Click to selec         | ]             | My CU accounts:                                                                                          | want the mone                                          | y to come from.                                                                                                    |  |  |  |
| <ul> <li>Bi-Weekly</li> <li>Daily</li> <li>Monthly</li> </ul>                                                                                  | (                                    | Never end End by Click to sel | ec            | 000 - Regular Sha                                                                                        | ires:                                                  |                                                                                                    |  |  |  |
| O One Time (                                                                                                    | Only                                 | End after trans               | sfers         | Step 4. How m                                                                                            | nuch do I want                                         | to transfer?                                                                                                    |  |  |  |
| O Quarterly                                                                                                    |                                      |                               |               |                                                                                                    |                                                        |                                                                                                    |  |  |  |

**Step 5** - Select the loan # to receive payment

Step 4. How much do I want to transfer?

Step 2. Where am I getting the money?

Step 3. Where's it going?

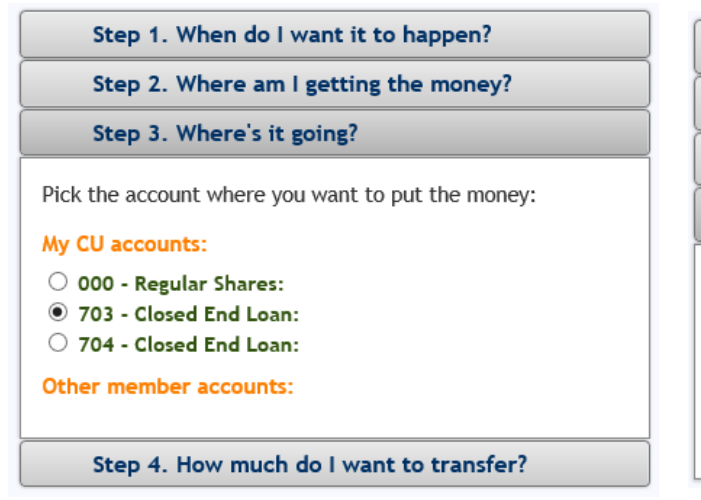

## Step 6 - Select the dollar amount to be applied

| Step 1. When do I want it to happen?                                      |
|---------------------------------------------------------------------------|
| Step 2. Where am I getting the money?                                     |
| Step 3. Where's it going?                                                 |
| Step 4. How much do I want to transfer?                                   |
| Enter the amount you want to transfer:                                    |
| O I'd like to transfer this amount every time:                            |
| Make my standard loan payment                                             |
| $\bigcirc$ Sweep the available balance from my regular shares ${m arrho}$ |
|                                                                           |

Last step - Review, Accept, and finalize the transfer!

| When?                 |      |         |
|-----------------------|------|---------|
| MONTHLY               |      |         |
| Starting On 02/03/202 | 0    |         |
| And Never Ending      |      |         |
| From Where?           |      |         |
| 000 - Regular Shares: |      |         |
| To Where?             |      |         |
| 703 - Closed End Loan |      |         |
| How Much?             |      |         |
| Standard Payment      |      |         |
| Memo:                 |      |         |
|                       |      |         |
|                       |      |         |
| I Authorize This Tran | sfer | Go Back |

Quick tips:

- AFTs occur at the end of the day transfers are designated
- AFTs can be viewed, edited, or canceled at all times within it's me 24/7
- AFTs do not expire at the maturity of the loan, although the funds will not transfer they should be deleted upon paying off the loan
- For assistance or questions with it's me 24/7 email credit.union@aoins.com
- For assistance or questions with Workday email WorkdayHelpDesk@aoins.com